# Vejledning til at oprette CV på Jobnet

#### Du skal udfylde dit CV så godt som muligt, fordi:

- jobcentret og FOAs A-kasse så bedre kan hjælpe dig med at finde en arbejdsgiver, der søger en medarbejder med dine jobønsker og kvalifikationer
- det giver dig det bedste overblik over dine kompetencer og muligheder på arbejdsmarkedet.

Du skal også udfylde "Jeg søger job som"

 For at dit CV kan blive synligt for A-kassen og jobcentret, skal du også udfylde "Jeg søger job som" på Jobnet. Se vejledning til, hvordan du gør det på A-kassens hjemmeside.

### **Opdatér dit CV**

 Husk, at du løbende skal opdatere dine joberfaringer og kvalifikationer, f.eks. når du har været ansat i et vikariat eller har gennemført et kursus.

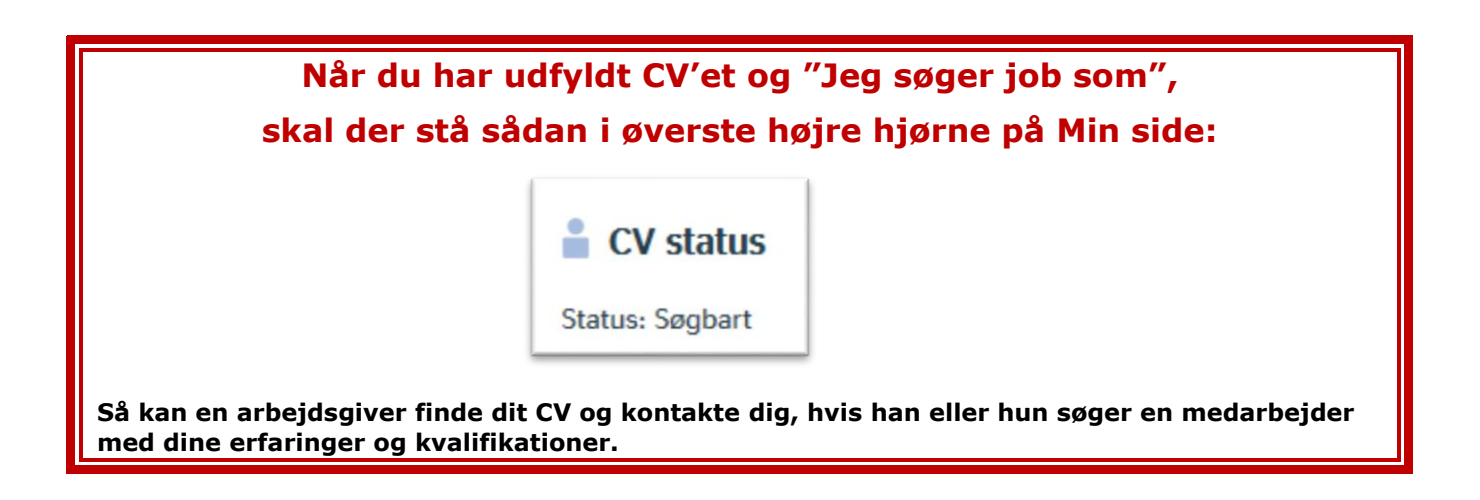

# Sådan kommer du ind på dit CV på Jobnet

- 1. Gå ind på Min side på <u>www.jobnet-dk</u>.
- 2. Gå ind på MIN JOBSØGNING i menuen øverst på siden:

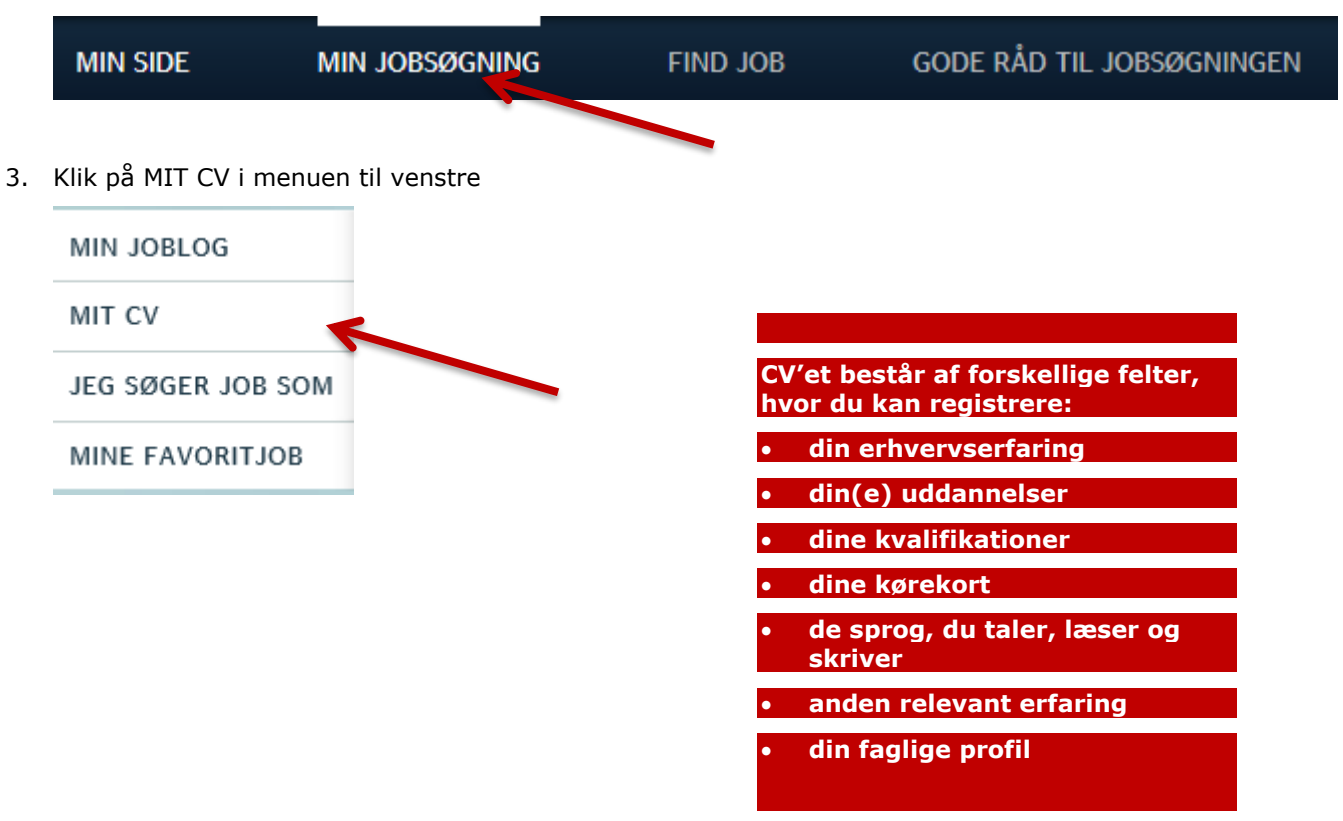

### Du skal udfylde alle felterne i CV'et så godt som muligt

Ved at læse vejledningen til de enkelte felter, kan du se, hvordan du gør.

# Erhvervserfaring

#### Her kan du:

- registrere de job, du har haft indtil nu
- registrere de arbejdsopgaver du har haft i de enkelte job
- 1. Start med at indtaste din erhvervserfaring. Klik på TILFØJ ERHVERVSERFARING:

## TILFØJ ERHVERVSERFARING

2. Indtast stilling, arbejdsgiver, hvornår du har været ansat, og hvad du lavede på arbejdspladsen:

| Stilling:                                   | pædagogmedhjælper                                                                                            |                                                                                              | Du skal ikke sætte<br>X her. Det er mest |
|---------------------------------------------|----------------------------------------------------------------------------------------------------|----------------------------------------------------------------------------------------------|------------------------------------------|
| Arbejdsgiver:                               | Klokkeblomsten Herlev                                                                                        | til jobsøgende, der<br>stadig er i job.                                                      |                                          |
|                                             | Skjul arbejdsgiverens nav                                                                                    | m på mit CV                                                                                  |                                          |
| Fra:                                        | 02                                                                                                    | 2001                                                                                         |                                          |
| Til:                                        | 08                                                                                                    | 2009                                                                                         |                                          |
| Ansvar /<br>arbejdsopgaver /<br>resultater: | Jeg stod for morgensamli<br>planlægge ture og emneu<br>pædagogiske planer, var<br>børn, ansvarlig for den ug | ngen, var med til at<br>Iger og skrive<br>kontaktperson for mange<br>gentlige synge-dansedag | 2                                        |
|                                             |                                                                                                    | FORTRYD GEM -                                                                                | K                                        |

- 3. Husk at klikke på GEM.
- 4. Indtast alle de job, du har haft. Husk at klikke på GEM, hver gang du har beskrevet et job.

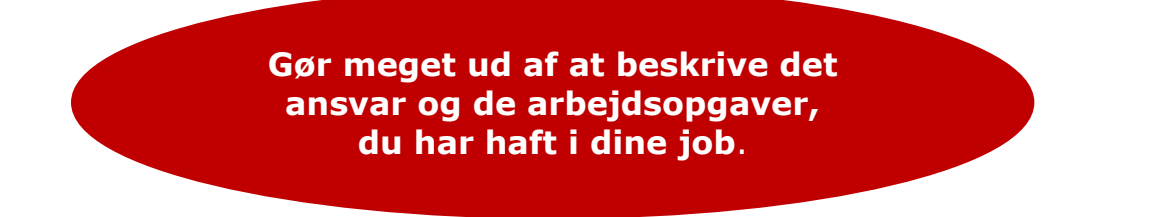

## Uddannelser, kurser og certificeringer

Her kan du:

- registrere de uddannelser og kurser, du har taget, samt hvad du har lært i dem
- 1. Klik på +

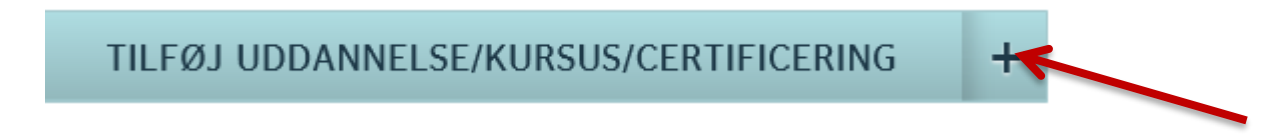

2. Vælg Uddannelse, Kursus eller Certificering og klik på GEM.

| O Uddannelse | () Kursus | ○ Certificering |     |
|--------------|-----------|-----------------|-----|
|              |           | FORTRYD         | GEM |
|              |           |                 |     |

3. Start med at indtaste din folkeskoleuddannelse eller din ungdomsuddannelse, fx student. Klik på GEM.

| Uddannelse:            | Student                  |  |  |
|------------------------|--------------------------|--|--|
| Skole/uddannelsessted: | Søborg Gymnasium         |  |  |
| Uddannelsesniveau:     | Gymnasium, HF, HH, HTX 🗸 |  |  |
| Fra:                   | 08 1993                  |  |  |
| Til:                   | 06 1996                  |  |  |
| Beskrivelse:           | Samfundssproglig student |  |  |
|                        |                          |  |  |
|                        | FORTRYD GEM              |  |  |

4. Indtast så den eller de erhvervsuddannelser, du har gennemført. Klik på GEM.

| Uddannelse:<br>Skole/uddannelsessted:                      | Vadagogisk assistent                                                                         | Vælg den retning, du<br>har uddannet dig inden-                                    |
|------------------------------------------------------------|----------------------------------------------------------------------------------------------|------------------------------------------------------------------------------------|
| Uddannelsesniveau:                                         | Erhvervsuddannelser                                                                          | pleje", "Rengøring,                                                                |
| Retning:                                                   | Pædagogik                                                                                    | ejendomsservice" mv.                                                               |
| Fra:                                                       | 08                                                                                           | 2009                                                                               |
| Til:                                                       | 11                                                                                           | 2010                                                                               |
| Beskrivelse:                                               | Har skrevet opgaver o<br>børn, en sammenligne<br>med autisme og børn<br>pædagogiske assisten | m særligt sensitive<br>ende analyse af børn<br>med ADHD og om<br>ter i folkeskolen |
| Du kan også skrive<br>e fag, du har haft på<br>uddannelsen | For                                                                                          | RTRYD GEM                                                                          |

5. Indtast de kurser, du har gennemført. Klik på GEM.

| Uddannelse:                              | Leg og læring med digital                                                                                                    | le medier                                |  |  |
|------------------------------------------|----------------------------------------------------------------------------------------------------|------------------------------------------|--|--|
| Skole/uddannelsessted:                   | SOPU København                                                                                                    |                                          |  |  |
| Uddannelsesniveau:                       | Arbejdsmarkedsuddannelser (AMU-kurser) 🗸                                                                                                    |                                          |  |  |
| Retning:                                 | Pædagogik 🗸                                                                                                    |                                          |  |  |
| Fra:                                     | 09                                                                                                    | 2012                                     |  |  |
| Til:                                     | 09                                                                                                    | 2012                                     |  |  |
| Beskrivelse:                             | Jeg lærte om, hvordan man kan inddrage<br>iPads i daginstitutioner, og hvordan vi kan<br>lære børnene at styre de digitale medier, så<br>de digitale medier ikke styrer dem |                                          |  |  |
|                                          | FORTR                                                                                                    | RYD GEM 🔻                                |  |  |
| HUS<br>Arbejdsgive<br>vic<br>Så jo flere | K at få alle dine kurser m<br>erne kan godt lide ansøge<br>lere- og efteruddannet si<br>kurser, jo større chance<br>bliver udvalgt til et job.                              | ned!<br>ere, der har<br>g.<br>for, at du |  |  |

# **Kvalifikationer**

#### Her kan du:

- registrere de kvalifikationer, du har fået gennem dine job og uddannelser. Det kan være arbejdsområder, arbejdsopgaver eller bestemte borgergrupper, du har erfaring med.
- 1. Klik på Tilføj kvalifikationer.

|    | TILFØJ KVALIFIKATIONER                                                                                                    | +                      |
|----|----------------------------------------------------------------------------------------------------|------------------------|
| 2. | Du kan tilføje kvalifikationer på tre måder:<br>a. Du kan skrive en <b>kvalifikation</b> direkte i tekstfeltet.                             | Klik på Tilføj og Gem. |
|    | Skriv kvalifikationer Forslag Va                                                                                                    | elg blandt alle        |
|    | socialpædagogik                                                                                                    | TILFØJ                 |
|    | Du kan ikke skrive helt frit.<br>Når du starter med at skrive i feltet, fo-<br>reslår Jobnet nogle kvalifikationer, du<br>kan vælge imellem | FORTRYD GEM ->         |

b. Du kan vælge et **arbejdsområde,** som Jobnet foreslår ud fra din erhvervserfaring og dine jobønsker. Klik på den ønskede kvalifikation og derefter på Gem.

| Skriv kvalifikationer                                                                    | Forslag                                               | Vælg blandt alle                                                                        |               |
|------------------------------------------------------------------------------------------|-------------------------------------------------------|-----------------------------------------------------------------------------------------|---------------|
| edenfor kan du se forslag ti<br>ikke på dem. Forslagene er<br>hvervserfaring og i Jobøns | il kvalifikatione<br>fundet ud fra<br>ker på siden Jo | er, som du kan tilføje til dit C<br>det, du har skrevet i afsnitte<br>eg søger job som. | V ved at<br>t |
|                                                                                          |                                                       |                                                                                         |               |
| familiepleje                                                                             |                                                       | pædagogiske aktiviteter                                                                 |               |

c. Du kan vælge en **branche**, du har arbejdet i:

| Skriv kvalifikationer Forslag             | Vælg blandt alle                                  |
|-------------------------------------------|---------------------------------------------------|
| Akademisk arbejde                         | Medie, kultur, turisme, idræt<br>og underholdning |
| Bygge og anlæg                            | Nærings- og nydelsesmiddel                        |
| Design, formgivning og grafisk<br>arbejde | Pædagogisk, socialt og kirkeljor<br>arbejde       |
| Elever                                    | Rengaring elendomsservice og                      |

Vælg de **arbejdsområder** inden for branchen, du har kvalifikationer inden for:

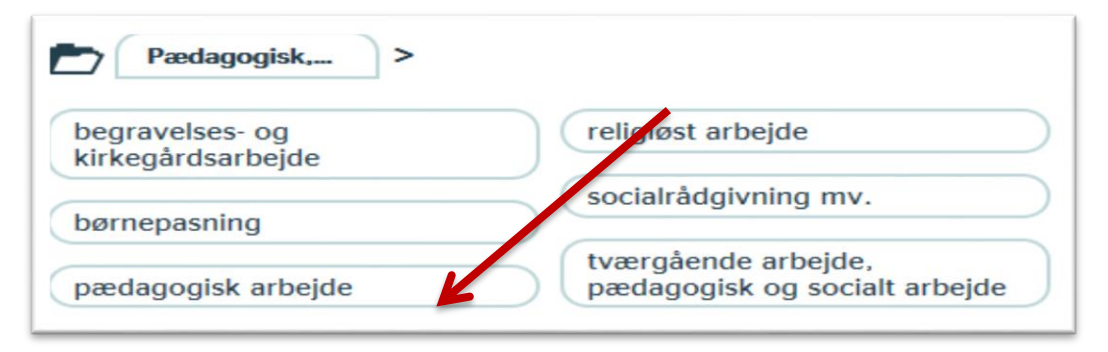

Vælg den **stillingsbetegnelse**, du har arbejdet som:

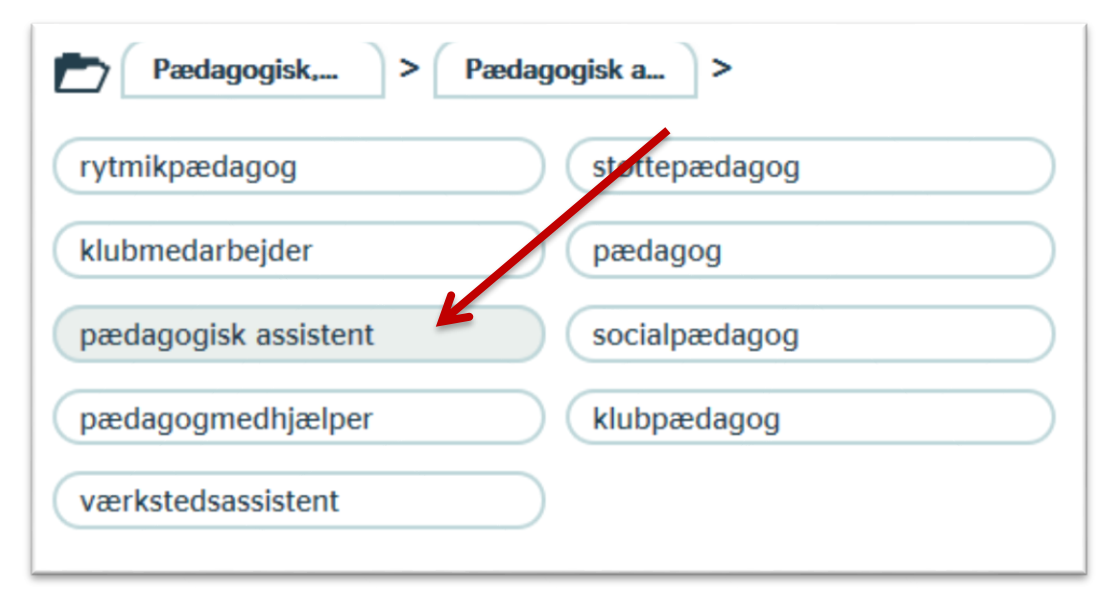

| Pædagogisk, >           | Pædagogisk a > Pædagogisk a >     |
|-------------------------|-----------------------------------|
| opsøgende arbejde       | målgruppe, børn 6-10 år           |
| målgruppe, ældre        | målgruppe, børn /unge 12-18<br>år |
| pædagogiske aktiviteter |                                   |
|                         | arbejdsområde, døgninstitution    |
| målgruppe, børn 0-5 år  |                                   |
|                         | arbeidsområde, distrikts- og      |

Vælg de **arbejdsopgaver**, du har erfaring med – vælg gerne flere:

3. Klik på Gem. Så kan du se en samlet liste med dine faglige kvalifikationer.

| <b>Kvalifikationer</b>               | ^                        |
|--------------------------------------|--------------------------|
| Faglige kvalifikationer:             | Redigér 🖉                |
| Målgruppe, børn 6-10 år              | Læreplaner, udarbejdelse |
| Socialpædagogik Støtte-kontaktperson |                          |
| Målgruppe, børn /unge 11-18 år       | Pædagogiske aktiviteter  |

4. Klik på Rediger, hvis du vil tilføje flere kvalifikationer.

Sørg for at få alle dine kvalifikationer med, så både du selv, a-kassen, jobcentret og arbejdsgiverne kan se, hvad du kan

## Kørekort

Her kan du:

- registrere de transportmidler, du har kørekort til
- registrere, at du er villig til at bruge din egen bil i et job.
- 1. Klik på Tilføj kørekort

## TILFØJ KØREKORT

2. Sæt X ved de transportmidler, du har kørekort til. Klik på Gem.

| AMa COS<br>AMb COS                              |              |                   | D1E                           |              |  |
|-------------------------------------------------|--------------|-------------------|-------------------------------|--------------|--|
| ✔ Villig til at bruge egen                      | bil i jobbet |                   |                               |              |  |
| Buskørekort-erhverv                             |              | Føre<br>fartskriv | rkort til dig<br>ver / tachog | ital<br>graf |  |
| _ EU-<br>chaufføruddannelsesbevi<br>ous erhverv | S -          | Taxil             | ørekort                       |              |  |
| EU-<br>Chaufføruddannelsesbevi<br>gods erhverv  | s -          | Trakt             | torkørekort<br>kcertifikat    | t            |  |
|                                                 |              | FO                | RTRYD                         | GEM →        |  |
|                                                 |              |                   |                               |              |  |
|                                                 |              |                   |                               |              |  |

## Sprog

#### Her kan du:

• registrere de sprog, du taler, læser og skriver. Du vurderer selv, hvilke felter du vil sætte kryds i.

1. Klik på Tilføj sprog.

## TILFØJ SPROG

2. Vælg de sprog, du kan tale, læse og skrive. Tilføj ekstra sprog i feltet nederst.

| Sprog   | Tale         | Læse         | Skrive       |
|---------|--------------|--------------|--------------|
| Dansk   | $\checkmark$ | $\checkmark$ | $\checkmark$ |
| Engelsk |              |              |              |
| Fransk  |              |              |              |
| Spansk  |              |              |              |
| Tysk    |              |              |              |

- 3. Klik på Gem.
- 4. Sådan ser det ud i dit CV:

| ^         | Sprog              |       |  |  |
|-----------|--------------------|-------|--|--|
| Redigér ⊘ |                    |       |  |  |
|           | Tale, læse, skrive | Dansk |  |  |
|           |                    |       |  |  |

# Anden erfaring

#### Her kan du:

- registrere de erfaringer og kvalifikationer, du har fra andet end lønarbejde og uddannelse, fx fra fritidsaktiviteter. Det kan også være relevant for en arbejdsgiver. Se eksemplerne nedenfor.
- 1. Klik på Tilføj anden erfaring.

#### TILFØJ ANDEN ERFARING

2. Indtast kvalifikationer og erfaring, du har fået på andre måder end gennem uddannelse og erhvervsarbejde, fx gennem arbejde i en forening. Klik på Gem.

| Hvor:                       | Forældreforeningen, Lilleby Skole                                                               |                 | Hvis du sta-             |
|-----------------------------|-------------------------------------------------------------------------------------------------|-----------------|--------------------------|
| Stilling eller<br>funktion: | Kasserer                                                                                        |                 | dig vare-<br>tager hver- |
| Fra:                        | 09                                                                                              | 2011            | vet, skal du             |
| Til:                        | Måned, fx 02                                                                                    | Årstal, fx 2010 | noget her                |
| Arbejdsopgaver:             | Jeg laver budgetter of<br>forældreforeningen i<br>forbindelse taget et<br>under Kvalifikationer |                 |                          |
|                             |                                                                                                 | FORTRYD GEM     | K                        |

3. Det kan også være noget, du er særligt god til og godt kan lide:

| Hvor:                       | Mit kolonihavehus                                                                                                |             |  |
|-----------------------------|----------------------------------------------------------------------------------------------------|-------------|--|
| Stilling eller<br>funktion: | Selvbygger                                                                                                    |             |  |
| Fra:                        | 05                                                                                                    | 2002        |  |
| Til:                        | 08                                                                                                    | 2002        |  |
| Arbejdsopgaver:             | Jeg har en lille arkitekt i r<br>tegnet og bygget mit dejl<br>haven har jeg både staud<br>og jeg ved en masse om |             |  |
|                             |                                                                                                    | FORTRYD GEM |  |

#### 4. Det ser sådan ud i dit CV:

| Anden erfaring                       |                                                                                                    |  |
|--------------------------------------|----------------------------------------------------------------------------------------------------|--|
| Forældreforeningen, Lilleby<br>Skole | <u>Redigér</u> (<br>09/2011 - Nu                                                                                                    |  |
| Stilling eller funktion :            | Kasserer                                                                                                    |  |
| Arbejdsopgaver :                     | Jeg laver budgetter og regnskaber for<br>forældreforeningen i min søns klasse. Ha<br>i den forbindelse taget et AOF-kursus i<br>regnskaber (se under Kvalifikationer)                             |  |
| Mit kolonihavehus                    | 05/2002 - 08/2002 Redigér (                                                                                                    |  |
| Stilling eller funktion :            | Selvbygger                                                                                                    |  |
| Arbejdsopgaver :                     | Jeg har en lille arkitekt i maven og har<br>selv både tegnet og bygget mit dejlige<br>kolonihavehus. I haven har jeg både<br>stauder, krydderurter og bær, og jeg ved<br>en masse om køkkenhaver. |  |

#### Andre erfaringer kan være:

- Fodboldtræner
- Bestyrelsesmedlem
- Politisk aktivitet (overvej dog, hvad en arbejdsgiver skal vide)
- Håndværk og håndarbejde
- Spille et instrument
- God til at lave mad
- Passe dyr
- Viden om sund livsstil
- Været et år i Sydamerika

Du er velkommen til at snakke med a-kassen om, hvilke af dine andre erfaringer, der kan være relevante for de job, du søger.

# **Faglig profil**

Her kan du fortælle om:

- hvad du kan tilbyde som medarbejder og kollega
- dine værdier og hvad der betyder noget for dig i arbejdet
- udviklingen i dit arbejdsliv frem mod, hvor du er nu.
- 1. Klik på Tilføj faglig profil

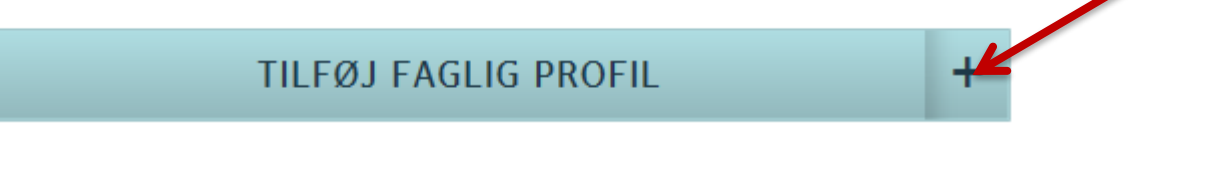

2. Her skal du skrive nogle ord om, hvordan du er som medarbejder og kollega, og hvad du er god til og godt kan lide at arbejde med. Klik på Gem.

| В                                                     | Ι                                                 | U                                               | Ξ                                                   |                                                                                                    |
|-------------------------------------------------------|---------------------------------------------------|-------------------------------------------------|-----------------------------------------------------|----------------------------------------------------------------------------------------------------|
| Jeg er<br>børne<br>profes                             | r en m<br>ne. Er<br>ssionne                       | eget å<br>dog h<br>elle i r                     | ben pe<br>ele tide<br>elatione                      | rson, og jeg giver meget af mig selv i ( mit arbejde med<br>en bevidst om, at det er mig, der er den voksne og den<br>en.                                                                                                    |
| Jeg va<br>det pa<br>uddan<br>pæda<br>arbejo<br>vikar. | ar tidlig<br>ædago<br>inelser<br>gogisk<br>de, og | gere p<br>giske<br>n til pa<br>e teor<br>har og | ædago<br>arbejde<br>edagog<br>ier i pra<br>gså fået | gmedhjælper, men oplevede et voksende behov for at forstå<br>e i et større teoretisk perspektiv. Efter at have taget<br>jisk assistent synes jeg, det er spændende at bruge de<br>aksis. Jeg kan mærke, at jeg er blevet endnu bedre til mit<br>t meget ros af lederne i de institutioner, hvor jeg har været |
| Mit hj<br>ADHD<br>mit fa                              | erte og<br>. At se<br>g.                          | g min<br>e et så                                | fagligh<br>dant ba                                  | ed brænder især for børn med særlige problemer, som f.eks.<br>arn åbne og udvikle sig for øjnene af mig, er det bedste ved                                                                                                    |
| Og så                                                 | er jeg                                            | rigtig                                          | t god t                                             | il at synge og spille klaver :-)                                                                                                    |
|                                                       |                                                   |                                                 |                                                     | FORTRYD GEM                                                                                                    |

3. Du kan også skrive i punktform:

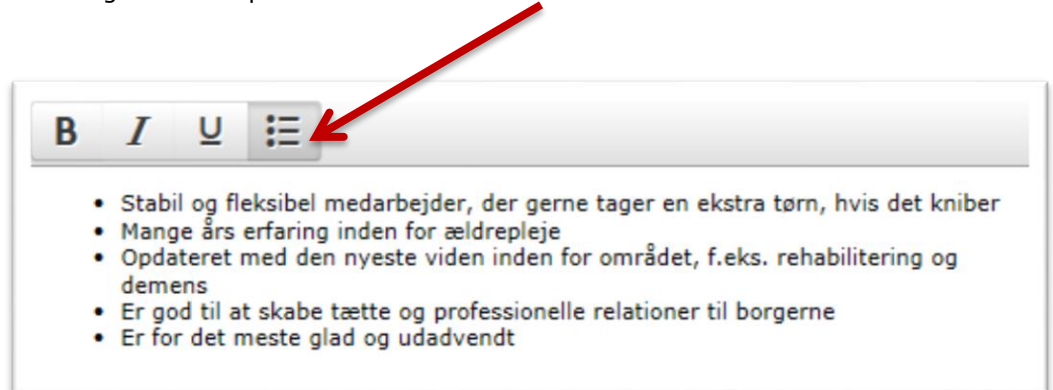

4. Sådan ser det ud på dit CV:

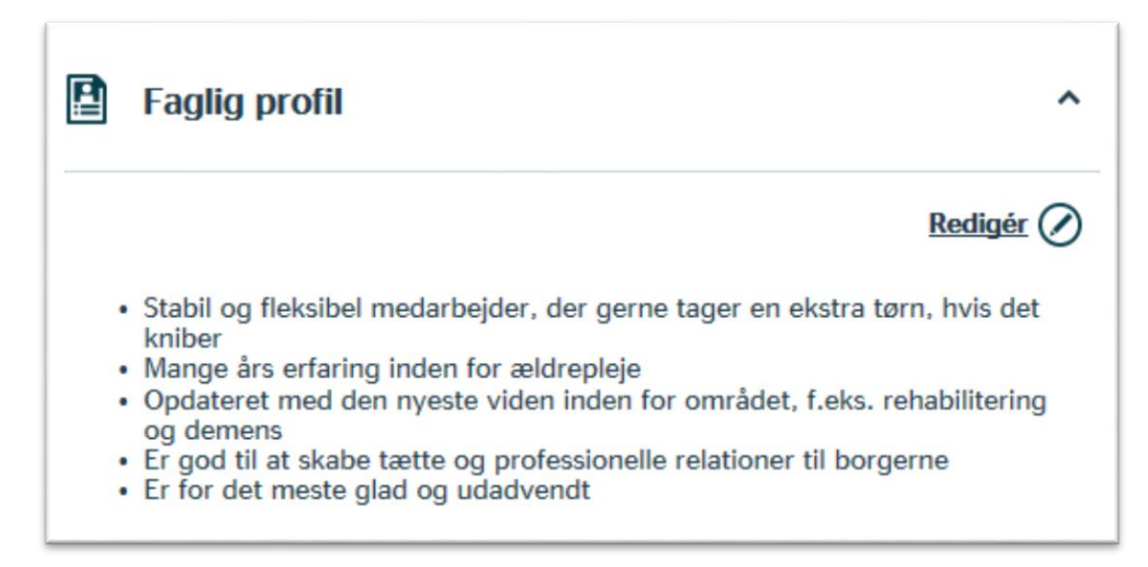

# Kontaktinformationer

Her kan du se:

- hvad du skal oplyse om, hvordan en arbejdsgiver kan få kontakt med dig
- hvor du registrerer dine kontaktinformationer.

Sidst i CV'et kan du se de informationer, du har givet til en arbejdsgiver, der måtte efterspørge en arbejdskraft med din erfaring og kvalifikationer.

#### Sådan udfylder du dine kontaktinformationer:

1. Gå ind på Min side på <u>www.jobnet.dk</u> og klik på Min profil i menuen til venstre. Derefter klikker du på Personlige oplysninger.

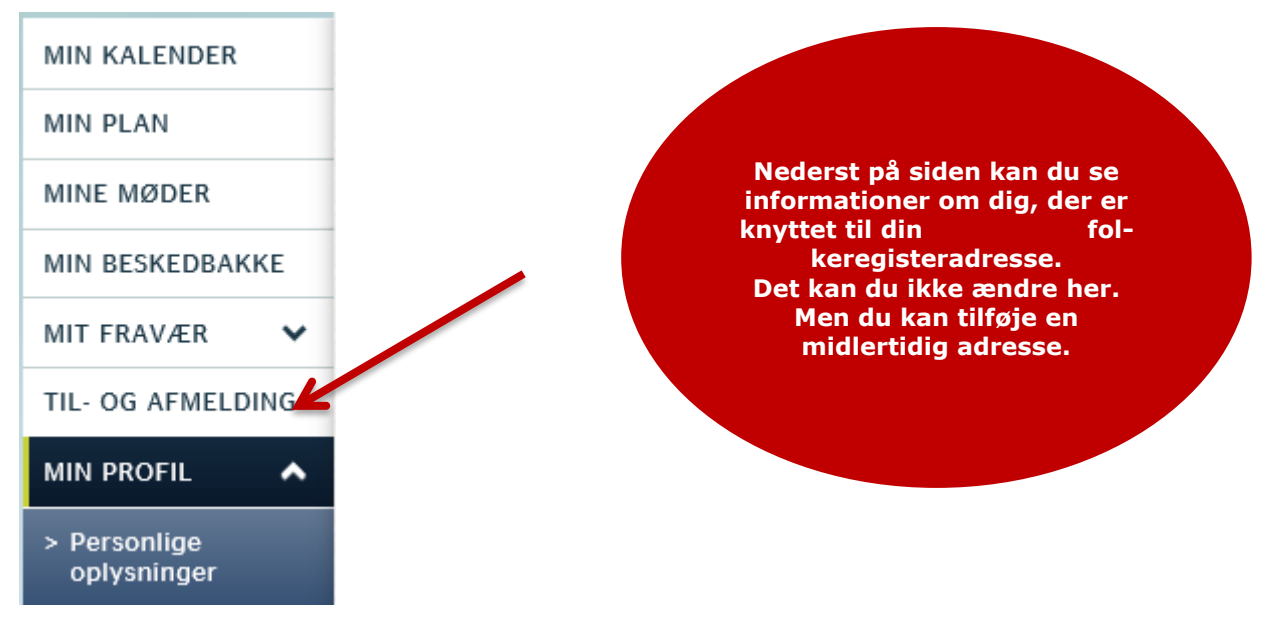

2. Indtast telefonnumre til fastnettelefon og/eller mobil samt din E-mail. Klik på Gem mine ændringer.

| Personlig                                             | e oplysninger                                                                                                  |  |  |
|-------------------------------------------------------|----------------------------------------------------------------------------------------------------|--|--|
| Her er dine personlige o<br>Retter du i dine oplysnir | oplysninger. Det er de samme oplysninger, du finder i dit CV.<br>nger her, bliver de samtidig rettet i dit CV. |  |  |
| Fastnetnummer                                         | 12345678                                                                                                    |  |  |
| Mobilnummer                                           | +45 🗸 87654321                                                                                                 |  |  |
| E-mail                                                | minmail@gmail.com                                                                                              |  |  |
| Hjemmeside                                            | fx http://www.dinhjemmeside.dk                                                                                 |  |  |

3. I CV'et kan du se dine kontaktinformationer. Da du er ledig, skal arbejdsgiverne kunne komme i takt med dig. De skal derfor kunne se enten dit fastnetnummer, dit mobilnummer eller din mailadresse. Vi anbefaler, at du ikke sætter X ved "Skjul for arbejdsgiver".

|                    | SI                   | kjul for arbejdsgiver |
|--------------------|----------------------|-----------------------|
| Fornavn:           | Vibeke               |                       |
| Efternavn:         | Kold                 |                       |
| Beskyttet adresse: | Nej                  |                       |
| Postadresse:       | Minervavej 9         |                       |
| Postnummer:        | 2610                 |                       |
| By:                | Rødovre              |                       |
| Land:              | Danmark              |                       |
| Fastnetnummer:     | 12345678             |                       |
| Mobilnummer:       | <b>S</b> +4587654321 |                       |
| E-mail:            | minmail@gmail.com    |                       |
| Fødselsår:         | 1958                 |                       |
| Webside:           |                      |                       |
|                    |                      |                       |